## E0701 Canvas

## Creación de una vista personalizada

A continuación se muestra un ejemplo donde se crea una vista que es dibujada por código por medio de un Canvas.

```
1. Crea un nuevo proyecto E0701 Canvas con los siguientes datos:
       Application name: E0701_Canvas
       Package name: com.examples.e0701_canvas
       Minimun Requiered SDK: API 7 Android 2.1 (Eclair)
       Activity Name: EjemploGraficosActivity
       Layout Name: main.xml
2. Reemplaza el código de la actividad por:
          public class EjemploGraficosActivity extends Activity {
             @Override
             public void onCreate(Bundle savedInstanceState) {
               super.onCreate(savedInstanceState);
               setContentView(new EjemploView(this));
             }
             public class EjemploView extends View {
                 public EjemploView (Context context) {
                   super(context);
                  }
               @Override
                 protected void onDraw(Canvas canvas) {
                 //Dibujar aquí
               }
             }
           }
```

Comienza con la creación de una Activity, pero en este caso, el objeto View que asociamos a la actividad mediante el método setContentView() no está definido mediante XML. Por el contrario, es creado mediante código a partir del constructor de la clase EjemploView.

La clase EjemploView extiende View, modificando solo el método onDraw() responsable de dibujar la vista. A lo largo del capítulo iremos viendo ejemplos de código que pueden ser escritos en este método.

3. Si ejecutas la aplicación no se observará nada. Aprenderemos a dibujar en esta Canvas utilizando el objeto Paint.

## 4. Escribe dentro de OnDraw el código siguiente:

Paint pincel = new Paint();

pincel.setColor (Color.*BLUE*); pincel.setStrokeWidth (8); pincel.setStyle (Style.*STROKE*); canvas.drawCircle (150, 150, 100, pincel);

Ejecuta la aplicación para ver el resultado.

- 5. Aprovechando la opción de autocompletar de Eclipse, prueba otros valores para Color y Style.
- 6. Prueba otros métodos de dibujo, como drawLine() o drawPoint().

## Parte 2: Definiendo Colores

1. Modifica el ejercicio anterior, añadiendo al final de OnDraw el código siguiente: pincel.setColor(Color.*argb*(127,255,0,0)); canvas.drawCircle(150, 250, 100, pincel);

Observa como el color rojo seleccionado es mezclado con el color de fondo. Prueba otros valores de alfa.

2. Reemplaza la primera línea que acabas de introducir por: pincel.setColor(0x7FFF0000);

Observa como el resultado es idéntico.

3. Define en el fichero res/values/colors.xml un nuevo color utilizando el siguiente código:

```
<?xml version="1.0" encoding="utf-8"?>
```

```
<resources>
<color name="color_circulo">#7fffff00</color>
</resources>
```

4. Modifica el ejemplo anterior para que se utilice este color definido en los recursos:

```
pincel.setColor(getResources().getColor(R.color.color_circulo));
```